# MANUALE RAPIDO D'UTILIZZO

# 1. Dove trovo la legenda per capire cosa significano i puntini colorati?

Basta utilizzare il tasto in basso a sinistra "Livelli della mappa" e apparirà la legenda sulla sinistra del video.

# 2. Come individuo i dati collegati a ciascun puntino colorato?

Adatta il livello di zoom usando i tasti + o - fino ad individuare in modo univoco il punto interessato (attenzione: se il clicchi in zone in cui i punti colorati non siano ben delineati il software restituirà le informazioni per tutti i punti dell' insieme) Ciccaci sopra con il tasto sinistro del mouse e si aprirà un box informativo sulla struttura.

Ciccando sulla voce "dettagli"nel box informativo apparirà sulla sinistra del video una finestra con tutte le informazioni disponibili.

## 3. Come posso trovare tutti gli alberghi/locazioni etc. in un determinato quartiere/sestiere?

Basta usare la funzione "trova" presente a destra del video ed inserire il nome del quartiere/sestiere calle etc.. Il risultato della ricerca apparirà nella finestra bianca a sinistra. Scelgo tra tutti i risultati quello che mi interessa cliccandoci sopra . Si colora una parte di mappa, ci clicco sopra e appare il box dal quale scegliere "lista strutture". Sulla sinistra apparirà la lista di tutte le strutture che soddisfano la ricerca. Se utilizzo la voce "statistica strutture" appariranno i dati aggregati per tipologia di struttura ricettiva.

## 4. Come ingrandisco la mappa?

Usando i tasti + o - posizionati a sinistra della mappa oppure utilizzando la rotella del mouse, oppure utilizzando i tasti <math>+ e - della tastiera.

## 5. Come posso avere la lista di tutti gli alberghi/locazioni etc. per zona di tariffazione IDS?

Utilizza il tasto in basso a sinistra "Livelli della mappa"; spunta nella legenda che appare la voce "Zone Tariffazione Imposte"; portati a un livello di zoom adeguato e clicca su un puntomappa della zona di tariffazione che ti interessa; Apparirà un box con un menù a tendina dal quale dovrai scegliere la voce "zone tariffazione imposta". Quindi scegli la "lista strutture" per avere a sinistra l'elenco in dettaglio delle strutture ricettive o "statistica strutture" per ottenere i dati aggregati a piena pagina.

## 6. Come posso avere la lista di tutti gli alberghi/locazioni etc. di tutto il comune?

Clicca su qualsiasi punto della mappa. Dal menu a tendina del box che appare scegli la voce "comune" quindi scegli "lista strutture" e otterrai sulla sinistra la lista richiesta

## 7. Posso fare altre query di mia scelta?

No, al momento è possibile ottenere solo liste e statistiche reimpostate.

#### 8. Posso fare liste o estrarre statistiche senza usare la mappa?

Si, basta utilizzare il link sulla Home page del servizio nel box bianco a sinistra.

Oppure utilizzare il tasto a destra in alto "Strumenti" e scegliere "liste/statistiche"; selezionare la richiesta desiderata tra liste e statistiche. Quindi bisogna scegliere l'ambito della lista/statistica di interesse. Otterrò così a sinistra la lista desiderata (o a tutta pagina la statistica).

#### 9. Posso mandare delle informazioni al Comune o segnalare attività non conosciute?

Si, basta utilizzare il link sulla Home page del servizio nel box bianco a sinistra oppure utilizzare il tasto a destra in alto "strumenti" e poi scegliere il tasto invia osservazioni. L'osservazione può anche essere anonima.

#### 10. Come trovo le informazioni sull'applicazione dell'imposta di Soggiorno?

Usa il link sulla Home page del servizio nel box bianco a sinistra "normativa imposta di soggiorno" che ti porta al sito web comunale dove trovi tutte le informazioni necessarie.

#### 11. Come faccio ad estrarre una lista di strutture ricettive o una visualizzazione estesa?

Una volta individuata la lista/statistica che mi serve utilizzando le istruzioni del punto 3 devo cliccare sul menu (3 barrette) che appare assieme al box bianco della lista strutture e quindi scegliere il tasto "esporta in csv" o "esporta in XLSX " o ancora "esporta in Shapefile" a seconda del formato di interesse. E' possibile preliminarmente visionare i dati da estrarre utilizzando dal menu la funzione "switch to table" e poi decidere se esportare o no il file.

#### 12. Come trovo dove è collocata sulla mappa una struttura?

Utilizzare il box "trova" inserendo indirizzo o dati della struttura che interessa individuare sulla mappa; la struttura richiesta si evidenzierà sulla mappa con un puntatore (pin) cliccando sul quale apparirà il box info dal quale ricavare anche i dettagli della struttura.

#### 13. Posso fare una lista di strutture per via o per calle?

No, il software non permette queste ricerche. Posso però ottenere lo stesso risultato estraendo una lista per zona (quartiere/sestiere) e lavorandola facilmente con il foglio elettronico.